## Modification de votre mot de passe

## Pour modifier votre mot de passe :

## Connectez-vous sur notre site : <u>http://www.enosens-coutras.fr</u>

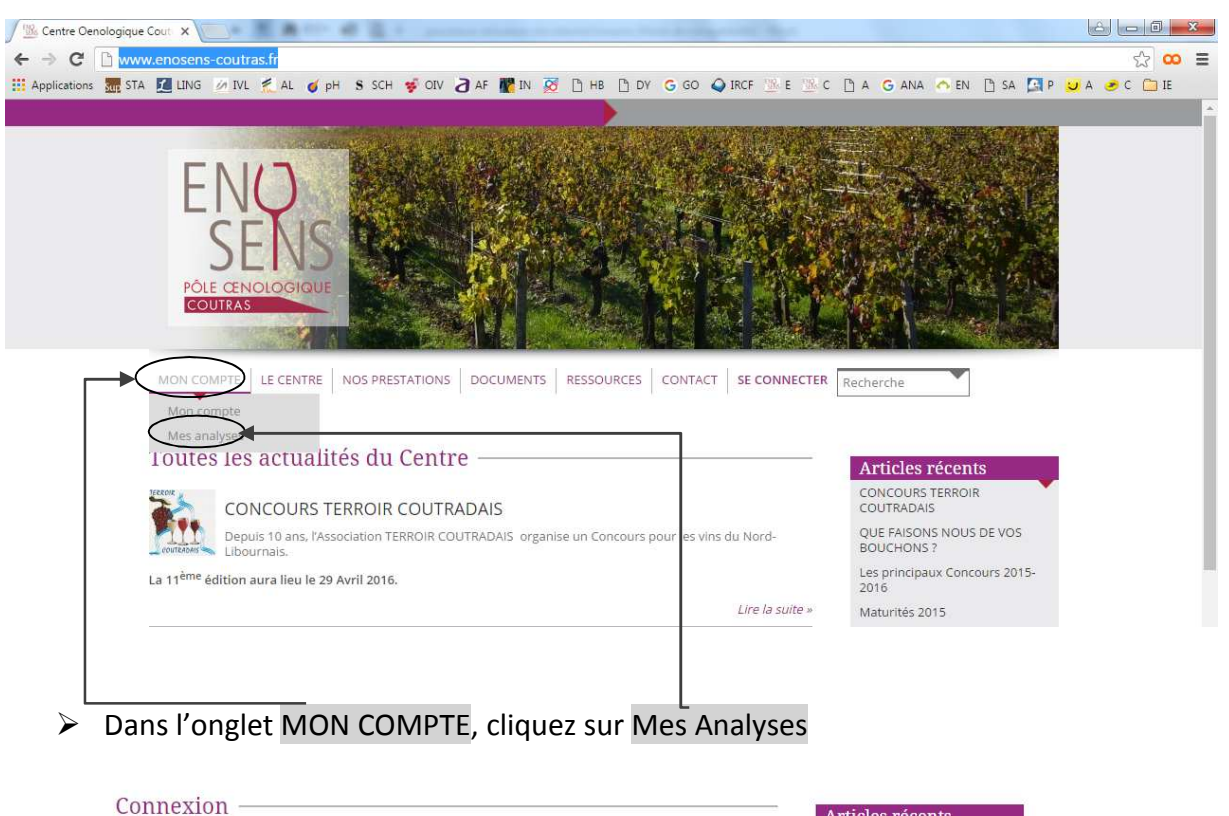

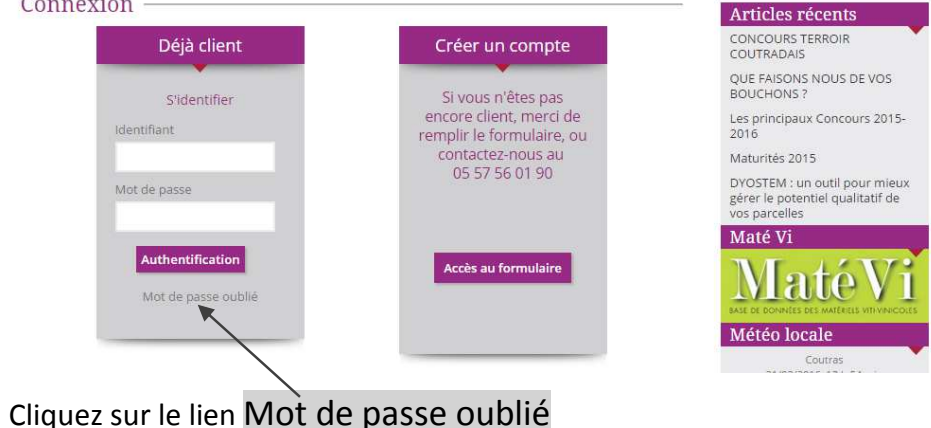

 $\triangleright$ 

Vous accédez à la page suivante :

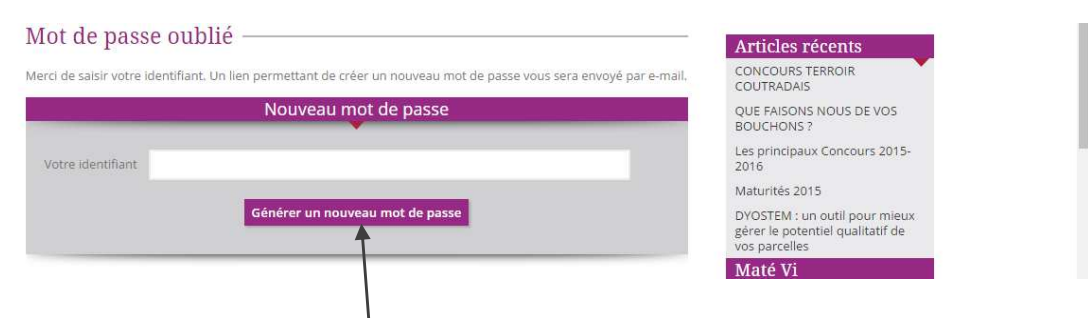

- Saisir votre identifiant (vous le trouverez sur vos bulletins d'analyse ou sur la carte jointe sinon nous contacter pour le connaitre).
- Cliquez sur Générer un nouveau mot de passe
- > Le chiffre 3 va s'afficher devant votre identifiant puis la page suivante :

| MON COMPTE   LE CENTRE   NOS PRESTATIONS   DOCUMENTS   RESSOURCES   CONTACT   SE CONNECTER                          | Recherche                                         |
|----------------------------------------------------------------------------------------------------|---------------------------------------------------|
| Enosens > Enosens Coutras > Mot de passe oublié                                                                     |                                                   |
| Mot de passe oublié ————————————————————————————————————                                                            | Articles récents                                  |
| Vérifiez votre messagerie pour y trouver le lien de confirmation. Vous pouvez fermer cette fenêtre.                 | CONCOURS TERROIR<br>COUTRADAIS                    |
| Merci de saisir votre identifiant. Un lien permettant de créer un nouveau mot de passe vous sera envoyé par e-mail. | QUE FAISONS NOUS DE VOS<br>BOUCHONS ?             |
|                                                                                                    | Les principaux Concours 2015-<br>2016             |
| Votre identifiant                                                                                                   | Maturités 2015                                    |
| Générer un nouveau mot de passe                                                                                     | gérer le potentiel qualitatif de<br>vos parcelles |
|                                                                                                    | Maté Vi                                           |
|                                                                                                    | MataWi                                            |

- Vous devez consulter votre messagerie électronique et cliquer sur le lien indiqué sur le message reçu.
- La page suivante s'affichera alors :

| Iot de passe oublié ———————————                                                                                              | Articles récents                                                                   |
|----------------------------------------------------------------------------------------------------|------------------------------------------------------------------------------------|
| Votre nouveau mot de passe                                                                                                   | CONCOURS TERROIR<br>COUTRADAIS                                                     |
| Nouveau mot de passe                                                                                                    | QUE FAISONS NOUS DE VOS<br>BOUCHONS ?                                              |
| Confirmer le nouveau mot de passe                                                                                            | Les principaux Concours 2015-<br>2016                                              |
| Conseil : votre mot de passe devrait faire au moins 7 caractères de long. Pour le rendre plus sûr, utilisez un               | Maturités 2015                                                                     |
| mélange de majuscules, de minuscules, de chiffres et de symboles comme 1." ? \$ % ^ & ). Enregistrer le nouveau mot de passe | DYOSTEM : un outil pour mieux<br>gérer le potentiel qualitatif de<br>vos parcelles |
|                                                                                                    | Maté Vi                                                                            |
|                                                                                                    | THE LATER                                                                          |

- Définir un nouveau mot de passe
- Cliquez sur : Enregistrer le nouveau mot de passe